# Compliance with Ordering Paragraphs (COPs)

**Guide for Public Users** 

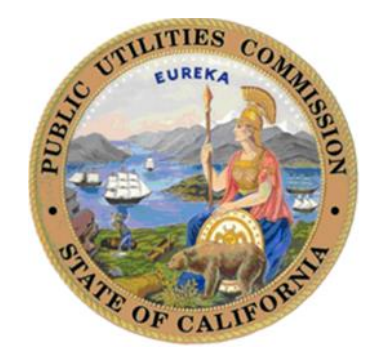

# TABLE OF CONTENTS

| How to Access COPs       3         How to Search for an Ordering Paragraphs (OPs) in COPs       5         How to View OP Details in COPs       7         How to Create a Custom Search Report in COPs       9         How to Run a Summary Statistics Report       12         How to Exit COPs       15         Glossary of Terms       16 | Compliance with Ordering Paragraphs (COPs) Overview    | 3  |
|----------------------------------------------------------------------------------------------------|--------------------------------------------------------|----|
| How to Search for an Ordering Paragraphs (OPs) in COPs                                                                                                    | How to Access COPs                                     | 3  |
| How to View OP Details in COPs                                                                                                    | How to Search for an Ordering Paragraphs (OPs) in COPs | 5  |
| How to Create a Custom Search Report in COPs                                                                                                    | How to View OP Details in COPs                         | 7  |
| How to Run a Summary Statistics Report                                                                                                    | How to Create a Custom Search Report in COPs           | 9  |
| How to Exit COPs                                                                                                    | How to Run a Summary Statistics Report                 | 12 |
| Glossary of Terms                                                                                                    | How to Exit COPs                                       | 15 |
|                                                                                                    | Glossary of Terms                                      | 16 |

#### **Compliance with Ordering Paragraphs (COPs) Overview**

#### **Background:**

The Compliance with Ordering Paragraphs (COPs) application is designed to assist CPUC staff in tracking compliance with Ordering Paragraphs (OPs) of regulated entities with Commission decisions. On a monthly basis various agency staff members will use COPs to identify, and enter relevant OPs, verify and document compliance, and produce reports summarizing compliance with OPs.

#### How to access COPs

- 1. Open a new browser window and enter following link: https://ia.cpuc.ca.gov/cops/
- Select the button for the action to be completed.
   All employees will have access to *Search for OPs* and to run *OP Summary Statistics Report*.

|                                                       |                                                                                                    | -0- M2+ #1                          |
|-------------------------------------------------------|----------------------------------------------------------------------------------------------------|-------------------------------------|
| 😓 🗃 http://sapps/copstew/                             | 🔎 = . C 🧔 Compliance With Ordering ×                                                                   | 6 A 9                               |
| File Edit View Favorites Tools Help                   | 75.                                                                                                    |                                     |
| 🔌 🗐 COPs Test 🗑 COPs Stat Rpt 🗿 COPs Production 🖉 CPI | UC Intranet. 🕎 California State Controller 🥥 Future State Weber Enterp 🛃 Issue Manager - Login 🥂 🧕 🔹 1 | 🗊 🔹 📠 🔹 Page 🕶 Safety 🔹 Loois 🕶 🎲 🗧 |
| California Public                                     | Compliance with Ordering Paragraph                                                                     | s (COPs)                            |
|                                                       |                                                                                                    | 0                                   |
|                                                       | Select from the menu below to continue:                                                                |                                     |
|                                                       | Search for OPs                                                                                         |                                     |
|                                                       | Manage OP Status [Compliance Officer Only]                                                             |                                     |
|                                                       | Enter OP Data (Executive Division Only)                                                                |                                     |
|                                                       | OP Summary Statistics Report                                                                           |                                     |
|                                                       |                                                                                                    |                                     |
|                                                       |                                                                                                    |                                     |
|                                                       |                                                                                                    |                                     |
|                                                       |                                                                                                    |                                     |
|                                                       |                                                                                                    |                                     |
|                                                       |                                                                                                    |                                     |
|                                                       |                                                                                                    | s_100% ≠                            |

3. Selecting the *Search for OPs* button will launch the Custom Search screen.

|                                                                                                    |                                                                                                    |         |                                                                                                    | Cu                                                                                                    | stor                      | n Search                                                                                                    |                    |                                                                                                    |        |                                                                                                    |                                                                                                    |                              |
|----------------------------------------------------------------------------------------------------|----------------------------------------------------------------------------------------------------|---------|----------------------------------------------------------------------------------------------------|----------------------------------------------------------------------------------------------------|---------------------------|----------------------------------------------------------------------------------------------------|--------------------|----------------------------------------------------------------------------------------------------|--------|----------------------------------------------------------------------------------------------------|----------------------------------------------------------------------------------------------------|------------------------------|
|                                                                                                    |                                                                                                    |         | 1                                                                                                    |                                                                                                    | ettete                    |                                                                                                    |                    |                                                                                                    |        | the state of the state of the s | - "etano Consula"                                                                                                    |                              |
| To view deta                                                                                         | ils about a record                                                                                                    | d, clic | in the inters at the top of t                                                                                  | he details scree                                                                                                    | n will                    | open.                                                                                                    | INK CO S           | start the searc                                                                                                    | .n. 10 | clear the search, click the                                                                                                    | e Gear Search                                                                                                    | IIOK.                        |
| You can sort                                                                                         | by columns, sim                                                                                                    | ply cl  | lick the column header. The                                                                                    | e number of reco                                                                                                    | ords p                    | er page can be                                                                                               | adjust             | ted by using t                                                                                                    | he con | trol at the bottom of the                                                                                                    | table.                                                                                                    |                              |
| File Name: (                                                                                         | COPs Search Results                                                                                                    | -       | [do not include file extension                                                                                 | (i.exls or .doc)                                                                                                    | in the l                  | file name)                                                                                                   |                    |                                                                                                    |        |                                                                                                    |                                                                                                    |                              |
| Check/Unch                                                                                           | eck the propertie                                                                                                    | es lor  | exporting this information                                                                                     | ii ii                                                                                                    |                           |                                                                                                    |                    |                                                                                                    |        |                                                                                                    |                                                                                                    |                              |
| Export All Pe                                                                                        | pes.                                                                                                    |         |                                                                                                    |                                                                                                    |                           |                                                                                                    |                    |                                                                                                    |        |                                                                                                    |                                                                                                    |                              |
| Include Orde                                                                                         | ring Paragraph text in                                                                                                    | Export  |                                                                                                    |                                                                                                    |                           |                                                                                                    |                    |                                                                                                    |        |                                                                                                    |                                                                                                    |                              |
|                                                                                                    |                                                                                                    |         |                                                                                                    |                                                                                                    |                           |                                                                                                    |                    |                                                                                                    |        |                                                                                                    |                                                                                                    |                              |
|                                                                                                    |                                                                                                    |         |                                                                                                    |                                                                                                    |                           |                                                                                                    |                    |                                                                                                    |        |                                                                                                    |                                                                                                    |                              |
|                                                                                                    |                                                                                                    |         |                                                                                                    | Export to Essal                                                                                                    | Kips                      | en tu Want                                                                                                   | ancel              |                                                                                                    |        |                                                                                                    |                                                                                                    |                              |
|                                                                                                    |                                                                                                    |         |                                                                                                    | Export to Escal                                                                                                    | Expe                      | nt to Visind 👌   🔄                                                                                           | lancel (           |                                                                                                    |        |                                                                                                    |                                                                                                    |                              |
|                                                                                                    |                                                                                                    |         |                                                                                                    | Export to Essail                                                                                                    | Expe                      | en tu Wand 👌 🗐                                                                                               | ancel              |                                                                                                    |        |                                                                                                    | Search                                                                                                    |                              |
| Decision # (9)                                                                                       | OP#                                                                                                    | 0       | Desision Effective Data                                                                                        | Export to Exact                                                                                                    | Contraction of the second | et to Ward } [ [ ]                                                                                           | Carrost )          | Assignee                                                                                                    | 0      | Due Data                                                                                                    | Status                                                                                                    |                              |
| Depaion # (0)                                                                                        | OP#                                                                                                    | •       | Desision Effective Date                                                                                        | Export to Exact  <br>Proceeding He<br>(Look) In                                                                                                    | 0<br>¥                    | nt to Want ) [ [<br>Didustry<br>( Liquel To                                                                  | o<br>v             | Assignee<br>Lowite                                                                                                    | 0      | Due Date                                                                                                    | Bonroh<br>Status<br>Capal In                                                                                                    |                              |
| Decision # 0                                                                                         | OP#<br>(Louel In                                                                                                    | • •     | Ceulsion Effective Dela C<br>Behveen Elater (m/d/yyyy V                                                        | Proceeding No.                                                                                                    | 0<br>•                    | Industry                                                                                                    | o<br>v             | Assignee                                                                                                    | •      | Due Dela<br>Sebuaro Setra (m/d/yyyy *                                                                                                    | Benroh<br>Status                                                                                                    |                              |
| Decision # (0)                                                                                       | OP#<br>Equal 1s<br>3                                                                                                    | • •     | Coulour Effective Date O                                                                                       | Execute Example<br>Proceeding Ne<br>Equal In<br>A1301011                                                                                                    | 0<br>¥                    | Industry<br>Liquel In<br>Communication                                                                       | o<br>v<br>v        | Assigner<br>Equal to<br>Far                                                                                                    | • •    | Due Date<br>Behaven Betra (m/d/yyy/*<br>7/1/2015                                                                                                    | Bearch<br>Status<br>(Lipual In<br>In Complia                                                                                                    | NOR (                        |
| Desision # (*)<br>Equal In (*)<br>01306065<br>01306063                                               | OP#<br>Count 15<br>2<br>5b, 5c                                                                                                    | 0.31    | Deutsion Effective Deta                                                                                        | Export to Exact<br>Proceeding He<br>Equal In<br>A1301011<br>85410010                                                                                                    | 0<br>•                    | Industry<br>Liquid In<br>Certimunication<br>Energy                                                           | Cancel )<br>O<br>V | Assignee<br>Loual to<br>Tar                                                                                                    | •      | Due Date<br>Between Dens (m/d/yyyy V<br>7/1/2015<br>0/70/7015                                                                                                    | Bearch<br>Status<br>Linual In<br>In Compile<br>Not Yet 0                                                                                                    | n-ca /                       |
| Department # (0)<br>Equal In (*)<br>01506055<br>01506055<br>01506055<br>01506055                     | 0P#<br>(Equal 15<br>3<br>5b, 5c<br>5d, 5e,                                                                                                    | 0.3     | Deutson Effective Deta<br>Deutson Dates (mid/yyyy ¥)<br>6/24/2015<br>6/25/2015<br>6/25/2015                    | Expert to Gand                                                                                                    | 0<br>¥                    | Industry<br>Equal In<br>Communication<br>Energy<br>Energy                                                    | o<br>v<br>v        | Assupree<br>Local In<br>Nar<br>offe<br>inde                                                                                                    | • •    | Dee Date<br>Between Betre (m/d/yyyy<br>7/1/2015<br>8/28/2015<br>8/28/2015                                                                                                    | Status Status Lagual Is In Complia Not Yet 0 Tot Yet 0                                                                                                    | nca<br>14                    |
| Depart # (0)<br>Equal In •<br>D1306055<br>01306055<br>D1306055<br>D1306055                           | QP4<br>2 Symbol 15<br>3<br>5b, 5c<br>5d, 5b,<br>5c, 3t                                                                                                    | • •     | Deutson Effective Dela<br>Carbone Date: (n/d/1997 ¥)<br>6/24/2015<br>6/25/2015<br>6/25/2015                    | Expert to Goal  <br>Proceeding He<br>Lipus In<br>A1301011<br>R1410010<br>R1410010                                                                                                    | O<br>Y                    | Industry<br>Equal In<br>Communication<br>Energy<br>Energy<br>Energy                                          | o<br>v<br>v        | Assigner<br>Loval 15<br>Mar<br>mis<br>mis<br>mis                                                                                                    | •      | Due Date<br>Education Dates (and dypy)<br>7/11/2015<br>8/74/2015<br>8/74/2015<br>8/74/2015                                                                                                    | Bernich<br>Status<br>(Equal to<br>)<br>(Equal to<br>)<br>(Equal to<br>(Equal to<br>(Equal | n-ca<br>14                   |
| Departer # (0)<br>Equal In •<br>01306055<br>01306055<br>01306053<br>01306053<br>01306053<br>01306053 | 08%<br>(Loguel 10<br>2<br>54, 56<br>34, 56<br>34, 56<br>34, 51<br>34, 51<br>54, 51<br>54, 51<br>54, 54, 51<br>54, 51<br>54, 51, 51, 51, 51, 51, 51, 51, 51, 51, 51 | 0.3     | Ceuteur Effective Data ○<br>(Effective Data ○<br>6/24/2015<br>6/25/2015<br>6/25/2015<br>6/25/2015<br>6/25/2015 | Expert to Goal  <br>Proceeding Ris<br>(apus) In<br>A1303011<br>R5410010<br>R5420010<br>R540010<br>R540010                                                                                                    | 0<br>•                    | Industry<br>Equal In<br>Communication<br>Energy<br>Energy<br>Energy<br>Energy<br>Energy                      | o<br>v<br>v        | Assigner<br>Local Is<br>rate<br>role<br>role<br>role<br>role                                                                                                    | •      | Due Dete<br>Due Dete<br>7/1/2015<br>4/34/3015<br>4/34/3013<br>4/34/3013                                                                                                    | States<br>States<br>In Consolia<br>Not Yes O<br>Not Yes O<br>Not Yes O<br>Not Yes O<br>Not Yes O                                                                                                    | 1908<br>1908                 |
| Departon # (0)<br>Equal To (*)<br>01306055<br>01306055<br>01306053<br>01306053<br>01306052           | 000<br>2 (could to<br>2<br>36, 56<br>36, 56<br>36, 36<br>4<br>5, 2                                                                                                    | 0.5     | Deutson Effective Dela                                                                                         | Report to Docal         Proceeding His           Lipsal to         A1301011           R5410010         R5410010           R540010         R140010           R140010         R1410010           R1410010         R1410010 | 0<br>•                    | Industry<br>Lipsel Te<br>Communication<br>Energy<br>Energy<br>Energy<br>Energy<br>Energy<br>Energy<br>Energy | o<br>v<br>v        | Assigner<br>Local In<br>Instr<br>Instr | •      | Dee Date<br>Edebusen: Dates (mick)yyyy<br>7/3/2015<br>8/36/7015<br>8/36/7015<br>8/36/7015<br>8/36/7015<br>8/36/7015<br>8/36/7015<br>8/36/7015                                                                                                    | Bearch<br>Status<br>In Canalita<br>Bot Yes ()<br>Not Yes ()<br>Not Yes ()<br>Not Yes ()<br>Not Yes ()<br>Not Yes ()<br>Not Yes ()<br>Not Yes ()<br>Not Yes ()                                                                                                    | nce<br>nce<br>ue<br>ue<br>ue |

#### How to access COPs (continued)

4. Selecting the *OP Summary Statistical Report* button will launch the report date entry screen.

| Ordering Paragraph S          | Summary Statistics          |
|-------------------------------|-----------------------------|
| Enter a Date Range and then s | elect the Run Report Button |
| Decision Date: From To        |                             |
|                               |                             |
|                               |                             |
| Run Report                    | Clear                       |
|                               |                             |
| Can                           | ncel                        |

If you have any questions about the COPs process or are experiencing technical issues, please send an email to <u>COPs@cpuc.ca.gov</u>. Additional information can be found on the CPUC webpage under the <u>Transparency</u> tab.

## How to Search for an OP(s) in COPs

1. On the COPs main page, select the *Search for OPs* button.

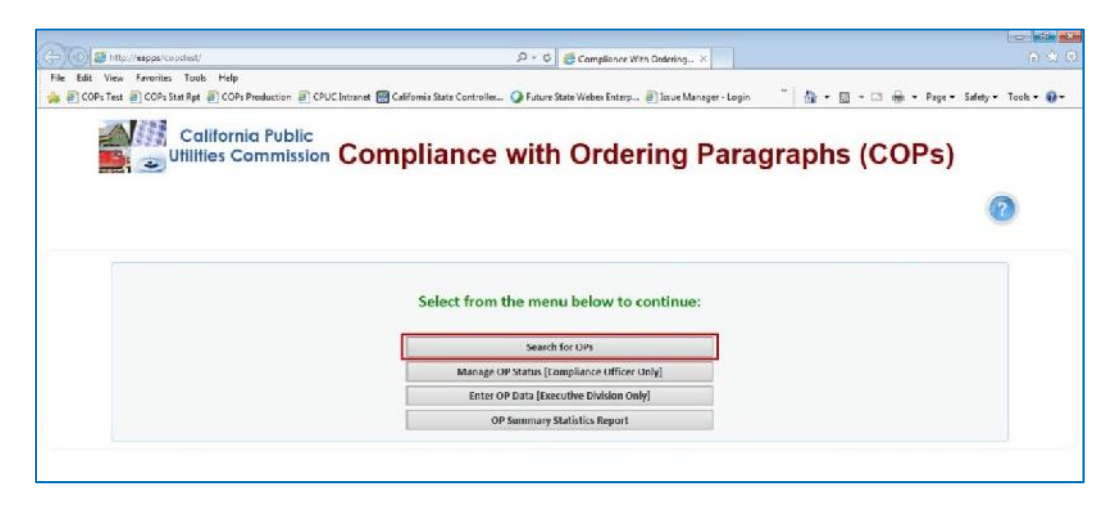

2. The Custom Search screen will load pre-populated with all the OP records in a table.

|                                                                                                    |                                                                                             |                                                                                                    | Cust                                                                                                    | om Seal                                                                                                    | ch                       |                                                                                            |          |                                                                                                    |          |                                                                                                    |                                                                                                    |
|----------------------------------------------------------------------------------------------------|---------------------------------------------------------------------------------------------|----------------------------------------------------------------------------------------------------|----------------------------------------------------------------------------------------------------|----------------------------------------------------------------------------------------------------|--------------------------|--------------------------------------------------------------------------------------------|----------|----------------------------------------------------------------------------------------------------|----------|----------------------------------------------------------------------------------------------------|----------------------------------------------------------------------------------------------------|
| To search, se<br>To view deta                                                                                    | t your search criter<br>ils about a record, o                                               | ria in the filters at the top of<br>click the row of an item and t                                                                                                    | the table below. Cli<br>the details screen w                                                                                                    | ick the "Sear<br>fill open.                                                                                                    | ch" link to              | start the sear                                                                             | ch. 10 ( | clear the search, click th                                                                                                    | e "Llear | Search" lin                                                                                             | k.                                                                                                    |
| You can sort                                                                                                    | by columns, simply                                                                          | click the column header. Th                                                                                                    | e number of record                                                                                                    | s per page o                                                                                                    | n be adjus               | ted by using t                                                                             | the con  | trol at the bottom of the                                                                                                    | table.   |                                                                                                    |                                                                                                    |
| File Name: (                                                                                                    | COPs Search Results                                                                         | ] [do not include file extension                                                                                                    | (i.exds or .doc) in t                                                                                                    | he file name]                                                                                                    |                          |                                                                                            |          |                                                                                                    |          |                                                                                                    |                                                                                                    |
|                                                                                                    |                                                                                             |                                                                                                    | [Luport in Lurs]   [1                                                                                                    | Copert to Wood                                                                                                    | Cantel                   |                                                                                            |          |                                                                                                    |          |                                                                                                    |                                                                                                    |
|                                                                                                    |                                                                                             |                                                                                                    |                                                                                                    |                                                                                                    |                          |                                                                                            |          |                                                                                                    |          |                                                                                                    |                                                                                                    |
| Decision # 0                                                                                                    | 074                                                                                         | Decision Effective Date                                                                                                    | Proceeding No.                                                                                                    | • Industry                                                                                                    |                          | Assignee                                                                                   | 0        | Due Date                                                                                                    | • Stat   | Senroh (                                                                                                |                                                                                                    |
|                                                                                                    | GP# 0                                                                                       | Decision Effective Date 0                                                                                                    | Proceeding No                                                                                                    | Industry     Equal 1                                                                                                    | 0                        | Assignee<br>Equal To                                                                       | 0        | Due Data                                                                                                    | O Stati  | Senroh (                                                                                                |                                                                                                    |
| Decision # 0                                                                                                    | GP# C                                                                                       | Decision Effective Date 0                                                                                                    | Proceeding No                                                                                                    | 0 Industry<br>Equal T                                                                                                    | 0<br>•                   | Assignee<br>Equal Ta                                                                       | 0        | Due Dotz<br>detresen Dates (ny/d/yyyy                                                                                              | 0 Skah   | Senroh j<br>as<br>al To                                                                                 | 1000                                                                                                    |
| Decision # 0<br>Boual To Y<br>01506066                                                                           | Cife Constant                                                                               | Decision Effective Date 0<br>Between Dates (wild/yryy ¥<br>5<br>8/24/2015                                                                                                    | Proceeding No<br>Equal To<br>A1501011                                                                                                    | Epolatry     Epolatry     Commun                                                                                                    | 0<br>V<br>V<br>cafinis   | Assignee<br>Equal Ta                                                                       | 0        | Due Data<br>Between Dates (ny/3/yyyy<br>5<br>7/3/2015                                                                              | 0 Skati  | Senroh )<br>ai<br>ai To<br>Is Compliance                                                                | The second second second second second second second second second second second second second second second se                                                                                                    |
| Decision # 0<br>Equal To • •<br>01506064<br>D1506063                                                             | CP# C                                                                                       | Decision Effective Date 0 Between Dates (m/d/yyyy*)                                                                                                    | Proceeding Ho<br>Opun To<br>A1501011<br>R3410010                                                                                                    | C Industry  Communi  Communi  Energy                                                                                                    | 0<br>V<br>V              | Assignee<br>Equal To<br>mar<br>wite                                                        | •        | Due Date<br>Between Dates ( 11/0/2/9999<br>7/8/2015<br>8/20/2015                                                                   | 0 Stati  | Search  <br>at<br>al To<br>In Compliance<br>Not Yet Due                                                 | The second second second second second second second second second second second second second second second se                                                                                                    |
| Decision # 0<br>Equal To • •<br>01506064<br>01506063<br>01506063                                                 | 0P# 0<br>6poil To •<br>5<br>5b, 5t<br>2d, 2e,                                               | Decision Effective Date 0<br>Between Dates (WU/yeyy)<br>                                                                                                    | Proceeding Ho<br>Devel To<br>41301011<br>K3410010<br>12410010                                                                                                    | Commun<br>Sinerpy<br>Energy                                                                                                    | 0<br>V<br>Cafena         | Assignee<br>Equal To<br>nar<br>mits<br>mits                                                | 0        | Due Dotz<br>Between Dates (nVd/yyyy)<br>7/3/7015<br>8/70/2015<br>0/20/2015                                                         | 0 Shah   | Senroh j<br>as<br>In Compliance<br>Not Yet Due<br>Not Yet Due                                           | The second second second second second second second second second second second second second second second se                                                                                                    |
| Decision # 0<br>Equal To • •<br>01506064<br>D1506063<br>D1506063<br>D1506063                                     | GP# 6<br>60xx1 Te 7<br>3<br>5b: 55<br>2d: 3e:<br>51; 5]                                     | Denuion Effective Date<br>Between Dates (wild/ywy*)<br>4/24/7015<br>4/23/2015<br>4/23/2015<br>4/23/2015                                                                                                    | Proceeding Ho<br>Equal Te<br>41501011<br>K3410010<br>11410010<br>K1410010                                                                                                    | Industry     Ecoul T     Commun     Energy     Energy                                                                                                    | ()<br>v<br>v<br>cafteres | Assignee<br>Equal To<br>nar<br>mis<br>mis<br>mis                                           | •        | Due Date<br>Retineen Datios (nyldynyn)<br>7/1/2015<br>8/20/2015<br>8/20/2015                                                       | 2 State  | Search (<br>at To<br>In Compliance<br>Not Yet Due<br>Not Yet Due<br>Not Yet Due                         | and a second second sec |
| Decimican # 0<br>terminal To . V<br>D1306046<br>D1306043<br>D1306043<br>D1306043<br>D1306043                     | 0PB 0<br>5<br>5<br>55,56<br>56,56<br>56,56<br>56,56<br>56,56<br>4                           | Decemen Effective Date         0           Optimizer Date         0           ADA/T015         6/23/2015           4/23/2015         4/23/2015           4/23/2015         6/23/2015           4/23/2015         6/23/2015                                                            | Proceeding Ha<br>Bguel Te<br>A1501011<br>R4410010<br>R4410010<br>R1410010<br>R1410010                                                                                                    | Contract<br>Contract<br>Con | C<br>v<br>cafens         | Accignee<br>Equal To<br>nar<br>mits<br>mits<br>mits<br>mits                                | •        | Due Date<br>Retrier Dates (n//d/ynyr)<br>><br>1/9/7015<br>4/78/7015<br>4/78/7015<br>4/78/7015<br>4/78/7015                         | 2 Skab   | Search (<br>at To<br>at To<br>To Compliance<br>Not Yet Due<br>Not Yet Due<br>Not Yet Due<br>Not Yet Due |                                                                                                    |
| Desimon: # 0<br>Desit To: *<br>D1506066<br>U1506063<br>D1506063<br>D1506063<br>D1506063                          | 0P# 0<br>50xx1Te v<br>3<br>5b, 5c<br>3d, 5e,<br>5c, 3j<br>4<br>4<br>8, 2                    | Decision Effective Date      O                                                                                                    | Proceeding Ho<br>Bguel Te<br>41501011<br>R3410010<br>R3410010<br>R3410010<br>R3410010<br>R3410010<br>R3410010                                                                                                    | Community<br>Community<br>Community<br>Energy<br>Energy<br>Energy<br>Storms                                                                                                    | C<br>v<br>Caffeens       | Accignee<br>Beyes To<br>nar<br>mits<br>mtg<br>wds<br>mtg<br>gts                            | •        | Due Date<br>Catological Dates (n/d/yyyy)<br>7/1/2015<br>4/24/2015<br>4/24/2015<br>4/24/2015<br>7/27/2015<br>4/24/2015<br>7/27/2015 | 0 Stah   | Senroh (<br>at<br>In To<br>In Compliance<br>Not Yet Due<br>Not Yet Due<br>Not Yet Due<br>Not Yet Due    |                                                                                                    |
| Desimon: # 0<br>Double To: *<br>D1506046<br>U1506043<br>U1506043<br>D1506043<br>D1506043<br>D1506043<br>D1506043 | 5<br>5<br>5<br>5<br>5<br>5<br>5<br>5<br>5<br>5<br>5<br>5<br>5<br>5<br>5<br>5<br>5<br>5<br>5 | Decement Effective Date         0           Ethomson Dates (mid/symp)         4/24/7015           4/23/7015         4/23/7015           4/23/7015         4/23/7015           4/23/7015         4/23/7015           4/23/7015         4/23/7015           4/23/7015         4/23/7015 | Proceeding No<br>Reput Ye<br>41501013<br>11440010<br>11440010<br>11440010<br>11440010<br>11440010<br>11440010<br>11440010<br>11440010<br>11440010<br>1140010<br>1140000<br>1140000<br>11400000<br>11400000<br>11400000<br>11400000<br>11400000<br>11400000<br>11400000<br>11400000<br>11400000<br>11400000<br>11400000<br>11400000<br>11400000<br>11400000<br>11400000<br>114000000<br>114000000<br>1140000000<br>11400000000                                                                                                    | C Industry<br>Bound T<br>Communi<br>Sinergy<br>Energy<br>Brengy<br>Sinergy<br>Strengy<br>Storng<br>Scorns                                                                                                    | Caffeens                 | Accignee<br>Equal To<br>nor<br>mits<br>mits<br>mits<br>mits<br>mits<br>gits                | •        | Date Date<br>determen Dates (n//3/yyy)<br>7/1/2015<br>4/28/2015<br>4/28/2015<br>4/28/2015<br>4/28/2015<br>4/28/2015<br>4/28/2015   | 0 Stah   | Senroh (<br>at<br>al To<br>be Compliance<br>hot Yet Due<br>Not Yet Due<br>Not Yet Due<br>Not Yet Due    |                                                                                                    |
| Decision: #                                                                                                    | CB# C<br>Equal To V<br>3<br>38, 55<br>34, 36,<br>55, 7]<br>4<br>8, 2<br>1, 2<br>1, 2        | Decement Effective Date      O     Decement Stree (m/d/ywyr♥                                                                                                    | Proceeding No<br>Equal Te<br>A1501013<br>R440013<br>R440013<br>R40013<br>R40003<br>R40003<br>R4000003<br>R40003<br>R40000000000 | C Industry<br>Bound T<br>Communi<br>Sinergy<br>Energy<br>Brengy<br>Sinergy<br>Sterng<br>Scomp<br>Bcomp                                                                                                    | G<br>v V<br>v            | Accignce<br>depusit To<br>our<br>mits<br>mits<br>mits<br>mits<br>mits<br>and<br>all<br>all | •        | Due Date<br>debeen Dates (n/d/yyyy)<br>7/3/2015<br>4/24/2015<br>4/24/2015<br>4/28/2015<br>4/28/2015<br>4/28/2015<br>4/28/2015      | 0 Stah   | Scoroh ;<br>at<br>al To<br>In Compliance<br>Not Yet Due<br>Not Yet Due<br>Not Yet Due                   |                                                                                                    |

The OP records are listed in chronological/descending order by Decision Number. The most recent entry will be listed at the top. To find a specific OP record(s), filters can be applied for the following data items:

- Decision #
- OP #
- Decision Effective Date (date range)
- Proceeding No.
- Industry
- Due Date (date range)
- Status

## How to Search for an OP(s) in COPs (continued)

 For our example, we will be searching for OP records by applying a filter for Decision Effective Date. Enter the date range of 3/20/15 – 3/29/15 in the Decision Effective Date filter fields and click on the "Search" link.

|                |            |                                               |               |   |          |   |          |   | -                          | Search         |      |
|----------------|------------|-----------------------------------------------|---------------|---|----------|---|----------|---|----------------------------|----------------|------|
| Decision # (0) | ore O      | Decision Effective Date                       | Proceeding No |   | Industry | ٢ | Assignen |   | Due Date 0                 | Status         |      |
| Equal To Y     | Equal To Y | Between Dates (m/d/yyyy ♥)<br>3/20/15 3/29/15 | Equal Te      | 4 | Equal To |   | Equal To | Y | Between Cates (m/d/yvyy ¥) | Equal To       | Y    |
| 01502001       | 4          | 2/3/2015                                      | R3206013      |   | Energy.  |   | gesp     |   | 19/1/2015                  | Not Yet Due    |      |
| D1507003       | 5          | 7/3/2015                                      | R1206013      |   | Emergy   |   | 24.0     |   | 9/3/2015                   | Not Yet Due    |      |
| 210502003      | 7          | 2/3/2015                                      | 81206013      |   | Energy   |   | pap      |   | 3/1/2016                   | Not Yet Due    |      |
| 01507001       | 8          | 7/3/2015                                      | R1206013      |   | Energy   |   | pap.     |   | 10/16/2015                 | Not Yet Doe    |      |
| 01507001       | 9v 10      | 7/3/2015                                      | R1206013      |   | Energy   |   | po p     |   | 1/1/2018                   | Not Yet Due    |      |
| D1507001       | 11         | 7/3/2015                                      | R1206013      |   | Energy   |   | pap      |   | 1/1/2018                   | Not Yet Due    |      |
| 01507001       | 14         | 7/3/2015                                      | R1206013      |   | Energy   |   | 96.0     |   | 8/3/2015                   | Not Yet Due    |      |
| 01507001       | 12         | 2/3/2015                                      | R1206013      |   | Energy   |   | p5.p     |   | 8/2/2015                   | Not Yet Due    |      |
| 01507003       | 13         | 7/3/2015                                      | R1206013      |   | Energy   |   | pap      |   | 8/3/2015                   | Not Vet Due    |      |
| D1007001       | 13         | 7/2/2015                                      | R1204013      |   | Energy   |   | ps p     |   | 8/3/2013                   | Not Yet Due    |      |
| 01507001       | 16-        | 2/3/2015                                      | 81206013      |   | Energy   |   | pep      |   | 193/2015                   | Not Yet Liue   |      |
| D1507061       | 17         | 7/3/2015                                      | R1204013      |   | Energy   |   | 296 D    |   | 7/23/2015                  | Not Compliance | Bern |

The table will reload to show the OP records that match your search criteria.

| Decision # 0 | 01=      | Decision Effective Date                      | Proceeding No         | Industry | ۲      | Assignee | 0 | Due Data 0                | Status            |
|--------------|----------|----------------------------------------------|-----------------------|----------|--------|----------|---|---------------------------|-------------------|
| Equal Te V   | Equal to | Botween Dates (m/d/yyyy ¥<br>3/30/13 3/29/15 | Equal To              | Equal to | ¥<br>¥ | Equal To |   | Between Bates (m/d/yyyy V | Equal To          |
| D1503045     | 3        | 3/25/2015                                    | A111100Z              | Energy   |        |          |   |                           |                   |
| D1503048     | 28       | 3/26/2015                                    | £001021A              | Water    |        |          |   |                           |                   |
| D1503048     | 25       | 3/26/2015                                    | A1201003              | Water    |        |          |   |                           |                   |
| D1503042     | 1, 2,    | 3/26/2015                                    | A1406001; A1406002; A | Energy   |        | luk      |   | 6/90/2015                 | Not In Compliance |
| 01503042     | 3.4.     | 3/26/2015                                    | A1406001) A1406002: A | Energy   |        | bsk      |   | 4/26/2015                 | Not In Compliance |

4. To clear you filters and cancel your search, click on the "Clear Search" link. This will reload the page to the default view with all filters fields empty.

| Decision # 0 | OP# (0           | Occision Effective Date   | Proceeding No | 0 | Industry       | 0   | Assignee | 0 | Due Date 0                 | Status        |
|--------------|------------------|---------------------------|---------------|---|----------------|-----|----------|---|----------------------------|---------------|
| Equal To . Y | Equal To Y       | Between Dates (m/d/yyyy ¥ | Equal To      | Y | Equal To       | • • | Equal To | Y | Between Dates (m/d/yyyy ¥) | Equal 7s      |
| 01500066     | 4                | 1/24/2015                 | A1501013      | - | Genmunizationa |     | RAC      | - | 1/1/2015                   | In Compliance |
| 01506063     | 56, 5c           | 6/75/7815                 | R1430010      |   | Energy         |     | mte      |   | 8/25/2015                  | Not yet Due   |
| 01506063     | 54, 5e,          | 6/25/2015                 | R1450010      |   | Energy         |     | 1105     |   | 8/25/2015                  | Not Vet Due   |
| D1506063     | 51, 5j           | 6/23/2015                 | R1410010      |   | Energy         |     | enta.    |   | 8/28/2015                  | Not Yet Due   |
| D1506063     | 4                | 6/25/2015                 | R1430010      |   | Enargy         |     | mts      |   | 8/28/2015                  | Not Yet Due   |
| D1500062     | 1.2              | 6/25/2915                 | R1011014      |   | loomp          |     | \$15     |   | 7/27/2015                  | Not Yet Due   |
| 01506063     | 5.2.             | 6/25/2015                 | 80012005      |   | loomp          |     |          |   |                            |               |
| D1506060     | 1. Z             | 6/23/2015                 | R1201085      |   | teemp          |     |          |   |                            |               |
| 01506060     | 57, 5g, 3h, 5h1. | 4/25/2015                 | R1410010      |   | Brergy.        |     | rec2     |   | 9/31/2013                  | Net Yet Our   |

#### How to View\_OP Details in COPs

1. On the Custom Search screen, select the OP to be viewed by clicking on the record row.

|              |                 |                            |               |    |          |    |          |   |                     | Search | Clear Search   |     |
|--------------|-----------------|----------------------------|---------------|----|----------|----|----------|---|---------------------|--------|----------------|-----|
| Decision # 0 | OP# 0           | Decision Effective Date    | Proceeding No | 0  | Industry | ٥  | Assignee | 0 | Due Date            | ٥      | Status         |     |
| Equal to     | (Equal To 👻     | Between Dates (m/d/yyyy ¥) | Equal To      | v) | Equal To | v) | Equal Te | × | Between Dates (m/d/ | *****  | Equal To       | -   |
|              |                 |                            |               |    | Energy   | Υ. | (C.      |   |                     |        |                | -   |
| 01306063     | Sb, Sc          | 6/25/2015                  | R1410010      |    | Energy   |    | mts      |   | 8/26/2015           |        | Not Yet Due    | ŧ.  |
| D1506063     | 5d. 5e.         | 6/25/2013                  | R1410010      |    | Energy   |    | mite     |   | 8/28/2015           |        | Not Yet Due    | é   |
| 01306063     | 51, 53          | 6/25/2015                  | R1410010      |    | Energy   |    | mits     |   | 8/28/2018           |        | Not Yes Clue   | i.  |
| 01506063     | 6               | 6/25/2015                  | R1410010      |    | Energy   |    | inda     |   | 8/28/2015           |        | Not Yet Due    | έ   |
| D1206060     | 36, 5g. 5h. 3h1 | 6/25/2015                  | R1410010      |    | Energy   |    | med      |   | 7/91/2015           |        | Not Yet Due    | i.  |
| 01506051     |                 | 6/25/2015                  | A1407012      |    | Emergy   |    | kab      |   | 9/90/2015           |        | In Compliant   | œ   |
| 01506051     | 10              | 6/25/2018                  | A1407012      |    | Energy   |    | kab      |   | 6/20/2014           |        | Not in Complia | 108 |
| D1506051     | 12              | 6/25/2015                  | A1407012      |    | Energy   |    | kab      |   | 8/28/2015           |        | Not Yet Due    | i   |
| 01506051     | 13              | 6/25/2015                  | AL407012      |    | Energy   |    | kab      |   | 6/30/2015           |        | Net In Complia | nce |
| D1506051     | 15              | 6/25/2015                  | A1407012      |    | Energy   |    | kat)     |   | 6/30/2015           |        | In Compliand   | 20  |

2. The screen will reload, showing the OP Details Summary screen.

|                                              | Many the Ordering Descrept details below                                                                                                    |
|----------------------------------------------|----------------------------------------------------------------------------------------------------|
|                                              | view the Ordering Paragraph details below:                                                                                                    |
| Manage OPs                                   |                                                                                                    |
|                                              | OP Details                                                                                                    |
| Decision No:                                 | 01506051                                                                                                    |
| Decision Effective Date:                     | 6/25/2015                                                                                                    |
| Proceeding Number:                           | A1407012                                                                                                    |
| industry:                                    | Energy                                                                                                    |
| OP Numbers                                   | 10                                                                                                    |
| Details:                                     | Southwest Gas must comply with the restriction concerning variable-rate exposure set forth in Decision 10-10-022. Southwest Gas' variable-rate exposure (unhedged variable) rate debt and fixed to floating rate risk management contracts] shall not exceed 35 percent of the total debt autisanding. |
| Record ID#:                                  | 277                                                                                                    |
|                                              |                                                                                                    |
| Manage Status                                |                                                                                                    |
|                                              | Status Betails                                                                                                    |
| Statuse                                      | Not In Compliance                                                                                                    |
| Assignee:                                    | kab                                                                                                    |
| Due Date:                                    | 6/20/2014                                                                                                    |
| How was the Compliance Status<br>determined: | Southwest Gas has not modified their variable-rate exposure to be inline Decision 10-10-022.                                                                                                    |
| Notesi                                       |                                                                                                    |

3. To close the OP Details Summary screen, click on the "Back to Search Page" link located in the upper left corner of the screen. This will close the window and return to the Custom Search screen.

|                       | View the Ordering Paragraph details below:                                                                                                    |
|-----------------------|----------------------------------------------------------------------------------------------------|
| Manage OPs            |                                                                                                    |
|                       | OP Details                                                                                                    |
| Decision I            | o: 01504051                                                                                                    |
| Decision Effective Da | et 6/25/2015                                                                                                    |
| Proceeding Numb       | rt A3407012                                                                                                    |
| Indust                | y: Energy                                                                                                    |
| OP Numb               | vs 10                                                                                                    |
| Deta                  | Southwest Gas must comply with the restriction concerning variable-rate exposure set forth in Decision 10-10-022. Southwest Gas' variable-rate exposure (unhedged variable rate debt and fixed to fitnating rate risk management contracts) shall not exceed 35 percease of the total debt outstanding. |
| Record II             | #: 277                                                                                                    |
|                       |                                                                                                    |
|                       |                                                                                                    |

# How to View\_OP Details in COPs (continued)

4. To close the Custom Search screen, click on the *Cancel* button to return to the COPs main page.

|              |                  |                            |                |   |                    |   |          |   | Search                    | Clear Search      |
|--------------|------------------|----------------------------|----------------|---|--------------------|---|----------|---|---------------------------|-------------------|
| Decision # 0 | Oba 📀            | Decision Effective Date    | Proceeding No. | 0 | Industry           | 0 | Assignee | ٥ | Due Date 💿                | Status            |
| Equal To Y   | Equal To         | Bet-seen Dates (m/d/yyyy Y | Equal To       | ۲ | Equal Te<br>Energy | * | Equal To | * | Between Dates (m/d/yvyy ¥ | Equal Te          |
| 01504063     | 5b, 5c           | 6/23/2015                  | R1410010       |   | Griving y          |   | mta      |   | 8/28/2015                 | Not Yet Due       |
| D250L063     | 5d, 54,          | 6/26/2016                  | M1410030       |   | Linergy            |   | mta      |   | 8/28/2015                 | Not Yet Due       |
| D1506063     | 51, 51           | 6/25/2015                  | R1410010       |   | Environ            |   | mia      |   | 8/26/2015                 | Not Yet Due       |
| 01506063     | 6                | 6/25/2015                  | #1410010       |   | Energy             |   | mita     |   | 8/28/2015                 | Not Yet Due       |
| D1506060     | 57, 59, 5%, 5%). | 6/25/2013                  | #1410010       |   | Energy             |   | mc3      |   | 7/31/2015                 | Not Yet Doe       |
| D1806051     | 9                | 6/25/2015                  | A1407052       |   | Enorgy             |   | kab      |   | 9/30/2015                 | In Compliance     |
| 01506051     | 10               | 6/25/2015                  | A1407082       |   | Energy             |   | kab      |   | 6/20/2014                 | Not In Compliance |
| 01306021     | 12               | 6/25/2915                  | A1407012       |   | Energy             |   | kab      |   | 8/28/2015                 | Not Yet Due       |
| 01506651     | 13               | 6/25/2015                  | A1402012       |   | Energy             |   | kab      |   | 6/30/2015                 | Not in Compliance |
| 01306051     | 15               | 6/25/2015                  | A1407012       |   | Energy             |   | kale     |   | 6/30/2013                 | In Compliance     |

#### How to Create a Custom Search Report in COPs

1. On the Custom Search screen, create a search by completing the filter fields. For our example, we apply the filters for Industry and Status to create a customized search.

|               |                 |                           |               |                                |          |   | -                          | 🔶 Search (    |
|---------------|-----------------|---------------------------|---------------|--------------------------------|----------|---|----------------------------|---------------|
| L'ecision # 🗇 | OP#             | Decision Effective Date   | Proceeding No | Industry 📀                     | Assignee | ٥ | Due L'ate 🔹                | Status        |
| Equal To V    | Equal To V      | Belower Dates (m/d/yyry V | Equal To V    | (Boud To V)                    | Equal Tu | * | Between Dates (m/d/yyyy V) | (Equal To     |
| D1206066      | 2               | 6/24/2015                 | A1301011      | 18                             | r        |   | 7/1/2015                   | In Compliance |
| D1206063      | 5b, 5c          | 6/25/2015                 | R1410010      | CSID (CAE/PAC)                 | 5        |   | 8/28/2015                  | Not Yet Due   |
| D1506063      | 5d. 5w,         | 6/25/2015                 | R1410010      | > Energy                       | շիհյ հ   |   | 8/28/2015                  | Not Yes Due   |
| D1506063      | 51, 51          | 6/25/2015                 | R141C010      | Executive                      | <u> </u> |   | 8/28/2015                  | Not Yet Doe   |
| DIGGEO63      | A               | 6/25/2015                 | R1410010      | Transportation or Other Salety |          |   | 8/26/2015                  | Not Yes Doe   |
| III.S00062    | 1, 2            | 6/25/2015                 | 81011014      | Water                          | *        |   | 7/22/2015                  | Not net line  |
| 0150(0)1      | 3.0             | 6725/2015                 | MEAN 2002     |                                |          |   |                            |               |
| DISCECEC      | 1, 2            | 6/25/2015                 | R1201005      |                                |          |   |                            |               |
| D1006060      | Sf. 5g. Sh. Shi | 6/25/2015                 | R1410010      | Lenergy                        | inco     |   | 7/31/2015                  | Not Yet Due   |
| D1306035      | 1, 2            | 6/25/2015                 | A1310017      | Jeamp                          |          |   |                            |               |

Select Energy from the Industry drop down menu, and click on the "Search" link.

Select "Not in Compliance" from the Status drop down menu, and click on the "Search" link.

|              |          |   |                           |                |   |                    |   |                 |   | > Search                  | Clear Search        |
|--------------|----------|---|---------------------------|----------------|---|--------------------|---|-----------------|---|---------------------------|---------------------|
| Decision # 🔍 | 0P#      | ٥ | Decision Effective Date   | Proceeding No. | 8 | Inductry           | 0 | Appignee        | ٥ | Due Data 🔍                | Status O            |
| Equal To     | Equal To | Y | Botween Dotes (m/d/yyyy Y | Equal Te       | - | Equal To<br>Energy | * | Equal Te<br>kab | * | Botween Dates (m/d/yyyy Y | Equal To            |
| 01500051     | 9        |   | 6/25/2015                 | A1407032       |   | 1 nergy            |   | losh            |   | 97.89/2018                |                     |
| D1506051     | 10       |   | 6/25/2015                 | A1407012       |   | Energy             |   | kab             |   | 5/20/2014                 | In Compliance       |
| 1209021      | 12       |   | 6/35/2015                 | A1407012       |   | Energy             |   | kab             |   | 8/28/2015                 | > Not In Compliance |
| D1506051     | 13       |   | 5/25/2015                 | A1407012       |   | Energy             |   | kab             |   | 5/30/2015                 | Not Compliance Iten |
| 01506051     | - 15     |   | 6/25/2015                 | A1407012       |   | Energy             |   | kah             |   | 6/30/2015                 | 22                  |
| 01506046     | 4        |   | 5/25/2015                 | A1403025       |   | Energy             |   | kab             |   | 5/25/2015                 |                     |
| 01306046     | 7        |   | 6/25/2015                 | A1408026       |   | Energy             |   | kab             |   | 6/25/2015                 |                     |

## How to Create a Custom Search Report in COPs<sup>1</sup> (continued)

The screen will reload with your final results.

|                |           |    |                             |               |   |           |            |           |    | Search                   | Clear Search        |
|----------------|-----------|----|-----------------------------|---------------|---|-----------|------------|-----------|----|--------------------------|---------------------|
| Heeisin # 🗇    | (III=     | ۲  | Decision Effective Jate 🙁   | Proceeding No | ٢ | Industry  | ٢          | Assignme  | 0  | Due Date 😒               | Status              |
| (Figuel To: Y) | Figual To | ¥) | (Belween Deces (m/d/yyyy V) | (Figued To    | Y | Figual To | <b>v</b> ) | Figued To | Ψ. | Belween Dates (m/t/yyyy) | Equal To            |
|                | <u> </u>  |    |                             | <u></u>       |   | Fortigy   | ¥.         | kali      |    |                          | ( hol In Compliance |
| D1005001       | 10        |    | 6/22/2015                   | A1407012      |   | Energy    |            | Kalu      |    | 6/20/2014                | Not 11 Compliant    |
| D1505051       | 13        |    | 6/25/2015                   | A1407012      |   | Filmingy  |            | Kelt      |    | 6/30/2015                | Not To Compliant    |
| 01505040       | 4         |    | Westing                     | A1405020      |   | Linengy   |            | low h     |    | 1125 Carris              | Not to Compliant    |

- 2. On the Custom Search screen, set the report preferences.
  - Enter a name for the report in the File Name field. For this example, we will name it Energy COPs Monthly Report June 2015.
  - Check the boxes for "Export to All Pages" and "Include Ordering Paragraph text in Export" to include all OP records, including OP text, that meet your search in the export file.

| c                                                                                                    | Custom Search                                                                                                    |
|----------------------------------------------------------------------------------------------------|----------------------------------------------------------------------------------------------------|
| to search, set your search criteria in the filters at the top of the table belo<br>to view details about a record, click the row of an item and the details scre                                                                    | ow. Llick the "Search" link to start the search. Io clear the search, click the "Clear Search" link<br>reen will open. |
| Very seek his selectory along he shiply the selectory has deer. The second see at as                                                                                                    | and a second second and the second second second second second second second second second second second second        |
| You can sort by columns, simply click the column header. The number of re                                                                                                    | records per page can be adjusted by using the control at the bottom of the table.                                      |
| You can sort by columns, simply click the column header. The number of re<br>File Name: (Energy COP: Northly Rep.) [do not include file extension (i.exis or .do)<br>Check (Hardwork in a second in the second in this information: | records per page can be adjusted by using the control at the bottom of the table.                                      |
| You can sort by columns, simply click the column header. The number of re<br>File Name:                                                                                                    | records per page can be adjusted by using the control at the bottom of the table.<br>ac) in the file name:             |

3. To create the report file, click on the *Export to Word* button.

|               |           |    |                             |                 |           |    |            | Search                     | Clear Search        |
|---------------|-----------|----|-----------------------------|-----------------|-----------|----|------------|----------------------------|---------------------|
| Decision # 🗇  | (11)#     | ٥  | Decision Effective Jate (©  | Proceeding No 🔅 | Industry  | ٢  | Ansignen   | © Due Date ♦               | Status              |
| (Figuel To Y) | Figual To | ¥) | (Belween Deces (m/d/gggy V) | (Figual To Y)   | Figual To | ¥) | Figured To | Pelween Dates (m/d/yyyy V) | Figured Too         |
|               | C         |    |                             |                 | Firetijy  | ٧) | kalı       |                            | ( Ind In Compliance |
| D1006001      | 10        |    | 6/22/2015                   | A1407012        | Energy    |    | Kalu       | 6/20/2014                  | Not 11 Compliance   |
| D1505051      | 13        |    | 6/25/2015                   | A1407012        | Fireigy   |    | Kelt       | 6/30/2015                  | Not To Compliance   |
| DISOLOAL      | 4         |    | 425/2015                    | A1405025        | i nergy   |    | low h      | 1/25/3015                  | Not to Compliance   |

4. Click on the *Save* button to save the word file to your computer.

|                  | Do you want to open | or save Energy COPs Monthly Re | port lune 2015.doc (11.3 | Open Save V Cencel X |                      |                        |                     |
|------------------|---------------------|--------------------------------|--------------------------|----------------------|----------------------|------------------------|---------------------|
| Records per page | (10 ¥)              |                                |                          |                      | Records: 1 - 10 of 1 | 30 - Palvat (K 🔿 1 2 3 | 1 5 🕥 H (uss of 13) |
| 101503046        | a                   | 2/25/2015                      | A1405025                 | I nergy              | kab.                 | 4725/2015              | Not In Lomplence    |
| D1505051         | 1.7                 | 6/25/2615                      | A1407012                 | Friengy              | i.ah                 | 6/00/2015              | Not In Compliance   |
| D1506051         | E.C                 | 6/25/2013                      | A1407012                 | Energy               | kala                 | 6/20/2014              | Not In Compliance   |

<sup>&</sup>lt;sup>1</sup> Note: IE9+ needed to export/download reports.

#### How to Create a Custom Search Report in COPs (continued)

5. Once the export report file has been saved to your computer, click on the *Open* button to see the report.

| Records per pager | The Forum CO Is May | abu Fara a bara 2015 dan dara | land has some later |         | Hotords) 1 - 10 sf | 130 - Pages ( (K ( 4 ) - 1   2   ) | 4 5 (>)>  (out of 12) |
|-------------------|---------------------|-------------------------------|---------------------|---------|--------------------|------------------------------------|-----------------------|
| D1506046          | 4                   | 6/25/2015                     | Al+C5d26            | Energy  | lab                | 6/25/2015                          | Not In Compliance     |
| J1506951          | 13                  | 6/25/2015                     | A1407012            | Lnergy  | kab                | 6/30/2015                          | Not In Compliance     |
| 01506051          | 30                  | D/25/2015                     | A1407012            | Friengy | kah                | (/20/2014                          | Not In Compliance     |

6. The exported word file will open to show the report data.

| aste<br>Ca | g Cony<br>Format Painter<br>storand S | Times New Rom = 12 -<br>B Z II - also sc. :<br>Fami | x <sup>2</sup> λ · 2 · 3 = 1 = 1 = 1<br>x <sup>2</sup>   Δ · 2 · Δ · ■ ■ ■ | - 1994   1985 1994   1994<br>  ■ 1994   1994 - 1994<br>  Hangkach | AaBbCcl Aal<br>Thiomai Thio | BbCcI AaBbC: AaB<br>Span. Heating 1 Heat | ABEC ABB AddbECC.<br>Support Title Substitute<br>Styles | AdibCel AdibCel Adib | MCn . Dange Spiner k Smooth                                                                                                    |
|------------|---------------------------------------|-----------------------------------------------------|----------------------------------------------------------------------------|-------------------------------------------------------------------|-----------------------------|------------------------------------------|---------------------------------------------------------|----------------------|----------------------------------------------------------------------------------------------------|
| D∉         | Decision #                            | OP#                                                 | Decision Effective Date                                                    | Proceeding No                                                     | Industry                    | Assignee                                 | Due Date                                                | Status               | OrderingParagraph                                                                                                    |
| 277        | D1506051                              | 10                                                  | 625/2015                                                                   | A1407012                                                          | Energy                      | kab                                      | 6/20/2014                                               | Not In Compliance    | Southwest Gas must<br>comply with the<br>restriction concerning<br>variable rate exporter set<br>forth in Decision 10-10-<br>022. Southwest Gas'<br>variable-rate exporter<br>(unhedged variable rate<br>(unhedged variable rate<br>debt and fixed to floating<br>rate risk management<br>contracts) shall not exceed<br>35 percent of the total<br>debt ourtranding. |
| 279        | D1506051                              | 13                                                  | 625/2015                                                                   | A1407012                                                          | Energy                      | kab                                      | 6/30/2015                                               | Not In Compliance    | Southwest Gas<br>Corporation must report<br>on a semi-annual hasis all<br>the information required<br>by General Order 24-C<br>with respect to debt<br>issued herein.                                                                                                    |
| 298        | D1506046                              | 4                                                   | 6252015                                                                    | A1405026                                                          | Energy                      | kab                                      | 6/25/2015                                               | Not In Compliance    | San Diego Gas & Electric<br>Conpany shall include the<br>maximum Standard of<br>Practice 4 disallowance<br>cap amount and<br>calculation, for<br>information purposes only<br>in its fature Energy<br>Resource Recovery<br>Account Compliance<br>testimony                                                                                                    |

#### How to run a Summary Statistics Report

1. To run a statistics report, click on the **OP Summary Statistics Report** button on the COPs main page.

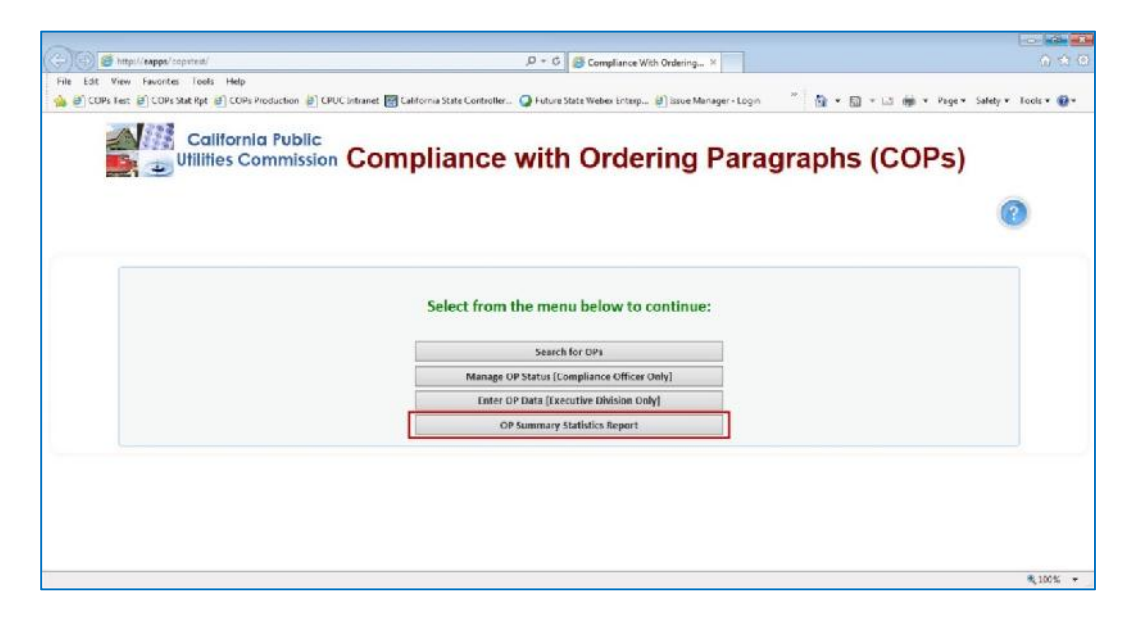

The page will reload to show the summary report screen.

| Orden               | ing Paragraph Summary Statistics            |
|---------------------|---------------------------------------------|
| Enter a Date R      | Range and then select the Run Report Button |
| Decision Date. From | Tu                                          |
|                     |                                             |
|                     | In Broad Class                              |
| Ri                  | Cisar                                       |
|                     | Cancel                                      |
|                     | Cancer                                      |

2. Click in the "From" date field to launch the calendar tool and select a date.

|                     | Ordering Paragraph Summary Statistics                    |
|---------------------|----------------------------------------------------------|
| Ĵ                   | Enter a Date Range and then select the Run Report Button |
| Decision Date: From | p_D1:01/2014 v To<br>◆ January, 2015 >                   |
|                     | Sw Mo Tu We Th Fr Se<br>26 29 30 31 1 2 3                |
|                     | 4 5 6 7 5 5 10<br>11 12 13 14 15 16 17                   |
|                     | 18 19 20 21 22 23 24<br>25 26 27 28 29 30 31 ancel       |
|                     | 1 2 3 4 5 6 7                                            |

#### How to run a Summary Statistics Report (continued)

3. Click in the "To" date field to launch the calendar tool to select a date.

| Ordering Paragra               | ph Summary Statistics               |
|--------------------------------|-------------------------------------|
| Enter a Date Range and th      | en select the Run Report Button     |
| Decision Date: From 01/01/2015 | D6/30/2015 w                        |
|                                | Su Ho Tu We Th Pr Sa                |
| Run Report                     | 11 1 2 3 4 5 6<br>7 8 9 10 11 12 13 |
|                                | 14 15 16 17 18 19 20                |
|                                | 28 29 30 3 2 3 4                    |
|                                | 5 6 7 8 9 10 11                     |
|                                | Teday: July 19, 2015                |

4. Click on the *Run Report* button to run the statistical report.

| Ordering Paragraph Summary Statistics                    |  |
|----------------------------------------------------------|--|
| Enter a Date Range and then select the Run Report Button |  |
| Decision Date: From 01/01/2015 To 05/30/2015             |  |
| Clear Clear                                              |  |

5. View the Summary Statistical Report results.

|                                   |                         |                   |          | Ente                 | er a Date Ran | be and th | ten sele | ct the Run Rep | ort Button               |            |           |           |                         |          |
|-----------------------------------|-------------------------|-------------------|----------|----------------------|---------------|-----------|----------|----------------|--------------------------|------------|-----------|-----------|-------------------------|----------|
|                                   |                         |                   | Decision | Date: From           | 1/01/2015     | T         | 06/30/   | 2015           |                          |            |           |           |                         |          |
|                                   |                         |                   |          |                      | Run           | leport    |          | Clear          | 1                        |            |           |           |                         |          |
| INDUSTRY                          | TOTAL<br>COMPLIANCE OP+ | IN-<br>COMPLIANCE | MIN-     | NOT IN<br>COMPLIANCE | % NOT IN-     | NOT YET   | % NOT    | NOT COMPLIANCE | N NOT<br>COMPLIANCE ITEM | TRACKED IN | N TRACKED | PERSONNEL | N PERSONNEL<br>ASSIGNED | NO STATI |
| Communications                    | 65                      | 2                 | 3%       | 0                    | 0%            | 1         | 2%       | 0              | 0%                       | 0          | 0%        | 3         | 6%                      | 62       |
| CSID                              | 0                       | D                 | 0%       | 0                    | 0%            | 0         | 0%       | 0              | 0%                       | 0          | 0%        | D         | 0%                      | 0        |
| Energy                            | 130                     | 4                 | 3%       | 3                    | 2%            | 7         | 6%       | 0              | 0%                       | 0          | 0%        | 14        | 11%                     | 116      |
| Executive                         | 14                      | 0                 | 0%       | 0                    | 0%            | 0         | 0%       | 0              | 0%                       | 0          | 0%        | 0         | 0%                      | 14       |
| lc omp                            | 70                      | 2                 | 3%6      | 0                    | 0%            | 1         | 1%       | 0              | 0%                       | 0          | 0%        | 2         | 4%                      | 67       |
| Transportation or Other<br>Safety | 65                      | 0                 | 0%       | C                    | 0%            | 0         | 0%       | C C            | 0%                       | 0          | 0%        | D         | 0%                      | 65       |
| Water                             | 31                      | 0                 | 0%       | 0                    | 0%            | 0         | 0%       | 0              | 0%                       | 0          | 0%        | 0         | 0%                      | 31       |
| T 4 1                             | 375                     | 8                 | 2%       | 3                    | 196           | 9         | 2%       | 0              | 0%                       | 0          | 0%        | 20        | 676                     | 355      |

6. To create a PDF file of the report; click on the *Export to PDF* button.

|                                   |                         |                   |          | Ente                 | er a Date Ran; | je and th | en sele | ct the Run Repo | ort Button |            |           |                       |                         |     |
|-----------------------------------|-------------------------|-------------------|----------|----------------------|----------------|-----------|---------|-----------------|------------|------------|-----------|-----------------------|-------------------------|-----|
|                                   |                         |                   | Decision | Date: From           | 1/01/2015      | Т         | 06/30/  | 2015            |            |            |           |                       |                         |     |
|                                   |                         |                   |          |                      | Run F          | Report    |         | Clear           | 1          |            |           |                       |                         |     |
| INDUSTRY                          | TOTAL<br>COMPLIANCE OPA | IN-<br>COMPLIANCE | 5 IN-    | NOT IN<br>COMPLIANCE | % NOT IN-      | NOT YET   | S NOT   | NOT COMPLIANCE  | N NOT      | TRACKED IN | N TRACKED | PERSONNEL<br>ASSIGNED | % PERSONNEL<br>ASSIGNED |     |
| Communications                    | 65                      | 2                 | 3%       | 0                    | 0%             | 1         | 2%      | 0               | 0%         | 0          | 0%        | 3                     | 5%                      | 62  |
| CSID                              | 0                       | 0                 | 0%       | 0                    | 0%             | 0         | 0%      | 0               | 0%         | 0          | £%        | 0                     | 0%                      | 0   |
| Energy                            | 130                     | 4                 | 3%       | 3                    | 2%             | 7         | 5%      | 0               | 0%         | 0          | 0%        | 14                    | 11%                     | 116 |
| Executive                         | 14                      | 0                 | 0%       | 0                    | 0%             | 0         | 0%      | 0               | 0%         | 0          | 0%        | 0                     | 0%                      | 14  |
| loomp                             | 70                      | 2                 | 3%       | 0                    | 0%             | 1         | 1%      | 0               | 0%         | 0          | 0%        | 3                     | 4%                      | 67  |
| Transportation or Other<br>Safety | 65                      | ٥                 | 0%       | 0                    | 096            | 0         | 0%      | 0               | 0%         | 0          | 0%        | D                     | 0%                      | 65  |
| Water                             | 31                      | 0                 | 0%       | 0                    | 0%             | 0         | 0%      | 0               | 0%         | 0          | 0%        | 0                     | 0%                      | 31  |
| Total                             | 375                     | 8                 | 2%       | 3                    | 1%             | 9         | 2%      | 0               | 0%         | 0          | 0%        | 20                    | 5%                      | 355 |

#### How to run a Summary Statistics Report (continued)

Sample of the Summary Statistics Report PDF file.

| Decision Issued from 1/1/015 To 6/30/015         Important To PERSONNEL NOT THE TOT THE TOT TO TOT TO TOT TO THE TOT THE TOT TO TOTAL TO THE TOT THE TOT TO THE TOT THE TOT THE TOT THE TOT THE TOT T | Incustry Transitions<br>CSID Encry                                                                                                    | тота.<br>мер тамлер<br>оре<br>65<br>1<br>120<br>4<br>14<br>10<br>85<br>31<br>375    | осомен ланое<br>2<br>0<br>4<br>0<br>2<br>2<br>0<br>0<br>8 | 0 % %<br>0 % %<br>0 %<br>0 %<br>0 %<br>0 %<br>0 %<br>2 %            | нот IN<br>Соменциосе<br>0<br>0<br>3<br>0<br>0<br>0<br>0<br>3<br>3                                                  | Decisi<br>96 807 84-<br>0095 005<br>005<br>005<br>005<br>005<br>005<br>105<br>105 | NOT YET FOR<br>NOT YET FOR<br>1<br>0<br>7<br>0<br>1<br>0<br>0<br>0<br>9 | ** 801 YET<br>** 801 YET<br>01.F<br>2%<br>0%<br>0%<br>0%<br>0%<br>0%<br>2% | 0<br>0<br>0<br>0<br>0<br>0<br>0<br>0<br>0<br>0<br>0<br>0<br>0<br>0<br>0<br>0<br>0<br>0<br>0 | 015                                                                          | TRACKED IN<br>FPT<br>0<br>0<br>0<br>0<br>0<br>0           | **************************************                  | PERSONNEL<br>38.8/4/4Ph<br>3<br>0<br>14<br>0<br>3<br>0<br>0 | **<br>#33109460<br>5%<br>0%<br>11%<br>0%                   | но зтатов<br>залисионо<br>02<br>0<br>113<br>14<br>05<br>05 |
|----------------------------------------------------------------------------------------------------|----------------------------------------------------------------------------------------------------|-------------------------------------------------------------------------------------|-----------------------------------------------------------|---------------------------------------------------------------------|----------------------------------------------------------------------------------------------------|-----------------------------------------------------------------------------------|-------------------------------------------------------------------------|----------------------------------------------------------------------------|---------------------------------------------------------------------------------------------|------------------------------------------------------------------------------|-----------------------------------------------------------|---------------------------------------------------------|-------------------------------------------------------------|------------------------------------------------------------|------------------------------------------------------------|
| INDUSTRY         TOTAL         IN-         NOT IN         N BOT IN-         NOT YET DUR         NOT YET DUR                                                                                                    | INCLUSTRY TO ANNU CONTINUICATION OF CONTINUICATION OF CONTINUICATION OF CONTINUES AND CONTINUES AND  | тота.<br>оре<br>05<br>120<br>14<br>120<br>14<br>10<br>85<br>31<br>375               | 0<br>0<br>0<br>0<br>2<br>0<br>0<br>2<br>0<br>0<br>8       | 9 85-<br>00000 LAND<br>3%<br>0%<br>3%<br>0%<br>3%<br>0%<br>2%       | NOT IN<br>COMPLIANCE<br>0<br>0<br>0<br>0<br>0<br>0<br>0<br>0<br>3                                                  | 94 807 IN-<br>COMPLIANCE<br>0%<br>0%<br>0%<br>0%<br>0%<br>0%<br>0%                | NOTYET DUE<br>1<br>0<br>7<br>0<br>1<br>0<br>0<br>0<br>0<br>9            | ** NOT YET<br>DIE<br>2%<br>0%<br>5%<br>0%<br>0%<br>0%<br>0%<br>0%          | NOT<br>COMPLIANCE<br>ITEM<br>0<br>0<br>0<br>0<br>0<br>0<br>0<br>0<br>0                      | ы пот<br>сомраналося<br>ттем<br>О%<br>О%<br>О%<br>О%<br>О%<br>О%<br>О%<br>О% | TRACKED IN<br>FPT<br>0<br>0<br>0<br>0<br>0<br>0<br>0      | * TRACKED<br>IN EPT<br>0%<br>0%<br>0%<br>0%<br>0%<br>0% | PERSONNEL<br>SRNGWED<br>3<br>0<br>14<br>0<br>3<br>0         | 75<br>ASSIGNED<br>5%<br>0%<br>11%<br>0%<br>4%<br>0%        | NO STATUS<br>SERIORED<br>62<br>0<br>113<br>14<br>67<br>65  |
| IPOL3TRY         TOTAL,<br>DREADED         NH.         NOT IN         N BOT IN.         NOT IN         N BOT IN.         NOT YET UNDER LANCE ONLY INNER ONLY INNER ONLY IN   | INCLUSTINY TO ANY CONTUNCTION OF CONTUNCT OF CONTUNCTO OF CONTUNCT OF CONTUNCT OF CONTUNCT OF CONTUNCT OF CONTUNCT OF CONTUNCT OF CONTUNCTURE OF CONTUNCTURE OF | TOTA_<br>MP IANCE<br>OPe<br>65<br>120<br>4<br>4<br>.0<br>4<br>85<br>31<br>375       | 0<br>0<br>0<br>0<br>2<br>0<br>2<br>0<br>0<br>0<br>8       | N IN-<br>COMFLANCE<br>3%<br>0%<br>3%<br>0%<br>3%<br>0%<br>2%        | NOTIN<br>COMPLIANCE<br>0<br>0<br>0<br>0<br>0<br>0<br>0<br>0<br>3                                                   | м нот ін-<br>сомрі імпен<br>0%<br>0%<br>2%<br>0%<br>0%<br>0%<br>0%<br>0%          | NOTYEF DUE<br>1<br>0<br>7<br>0<br>1<br>0<br>0<br>0<br>0<br>9            | * NOT YET<br>NIF<br>2%<br>0%<br>5%<br>0%<br>1%<br>0%<br>0%<br>2%           | NOT<br>COMPLIANCE<br>ITEM<br>0<br>0<br>0<br>0<br>0<br>0<br>0<br>0<br>0<br>0                 | ю пот<br>сомер цалосе<br>ттем<br>0%<br>0%<br>0%<br>0%<br>0%<br>0%            | TRACKED IN<br>FPT<br>D<br>D<br>D<br>D<br>U<br>D<br>D<br>D | **************************************                  | PERSONNEL<br>41.104ED<br>3<br>0<br>14<br>0<br>3<br>0<br>0   | 958201451<br>48380960<br>5%<br>0%<br>11%<br>0%<br>4%<br>0% | NO STATUS<br>SERIGNED<br>62<br>0<br>113<br>14<br>65<br>01  |
| Industry         Order         NM         NOT N         N BOT N         N BOT                                                                                                    | INDUSTRY TOTAL                                                                                                    | TOTAL<br>MP (AN/CF)<br>OPE<br>05<br>120<br>14<br>120<br>14<br>10<br>65<br>31<br>375 | 0<br>0<br>0<br>0<br>0<br>8                                | N IN-<br>COMPLIANCE<br>3%<br>0%<br>3%<br>0%<br>0%<br>0%<br>2%       | NOT IN<br>COMPLIANCE<br>0<br>0<br>0<br>0<br>0<br>0<br>0<br>3                                                       | * NOT IN-<br>COMPLIANCE<br>0%<br>0%<br>2%<br>0%<br>0%<br>0%<br>0%<br>0%           | NDTYET DUE<br>1<br>0<br>7<br>0<br>1<br>0<br>0<br>0<br>9                 | ** NOT YET<br>DUE<br>2%<br>0%<br>5%<br>0%<br>1%<br>0%<br>0%<br>2%          | NOT<br>COMPLIANCE<br>ITEM<br>0<br>0<br>0<br>0<br>0<br>0<br>0<br>0                           | 50 NOT<br>COMPLIANCE<br>ITEM<br>0%<br>0%<br>0%<br>0%<br>0%<br>0%<br>0%       | TRACKED IN<br>EPT<br>0<br>0<br>0<br>0<br>0<br>0           | ** TRACKED<br>IN FPT<br>0%<br>0%<br>0%<br>0%<br>0%      | PERSONNEL<br>32NOVED<br>3<br>0<br>14<br>0<br>3<br>0         | 74<br>PERAGUNET<br>ASSIGNED<br>5%<br>0%<br>11%<br>0%       | NO STATUS<br>553104FD<br>62<br>0<br>113<br>14<br>65<br>01  |
| Inclusion<br>(Dec. 374)         MR.<br>(Dec. 4006)         MR.<br>(Dec. 4006)         MR.<br>(                                                                                                    | Increasing and a second second | TOTAL<br>MIRITANCE<br>OPE<br>65<br>1<br>120<br>4<br>4<br>.U<br>85<br>31<br>375      | 2<br>0<br>4<br>0<br>2<br>0<br>2<br>0<br>0<br>8            | N IN-<br>COMPLIANCE<br>3%<br>0%<br>3%<br>0%<br>0%<br>0%<br>0%<br>2% | NOTIN<br>COMPLIANCE<br>0<br>0<br>0<br>0<br>0<br>0<br>0<br>0<br>0<br>0<br>0<br>0<br>0<br>0<br>0<br>0<br>0<br>0<br>0 | ** NOT IN-<br>COMPLIANCE<br>0%<br>0%<br>2%<br>0%<br>0%<br>0%<br>0%<br>0%          | NOT YET CUE<br>1<br>0<br>7<br>0<br>1<br>0<br>0<br>0<br>0<br>0<br>0<br>0 | ** NOT YET<br>NIF<br>2%<br>0%<br>5%<br>0%<br>1%<br>0%<br>0%<br>0%<br>2%    | 0<br>0<br>0<br>0<br>0<br>0<br>0<br>0<br>0<br>0<br>0<br>0<br>0<br>0<br>0<br>0<br>0<br>0<br>0 | м пот<br>сомер Lance<br>176<br>0%<br>0%<br>0%<br>0%<br>0%<br>0%              | TRACKED IN<br>FPT                                         | M TRACKED<br>IN EPT<br>0%<br>0%<br>0%<br>0%<br>0%<br>0% | 21500NEL<br>21500NED<br>3<br>0<br>14<br>0<br>3<br>0         | 79<br>PER 20 NUMET<br>5%<br>0%<br>11%<br>0%<br>4%<br>0%    | но зтатиз<br>зазначен<br>0<br>113<br>14<br>65<br>01        |
| Communications         66         2         3%         0         0%         1         2%         0         0%         D         0%         3         5%         62           CS10         D         0         0%         0         0%         0         0%         0         0%         0         0%         0         0%         0         0%         0         0%         0         0%         0         0%         0         0%         0         0%         0         0%         0         0%         0         0%         0         0%         0         0%         0         0%         0         0%         0         0%         0         0%         0         0%         0         0%         0         0%         0         0%         0         0%         0         0%         0         0%         0         0%         0         0%         0         0%         0         0%         0         0%         0         0%         0         0%         0         0%         0         0%         0         0%         0         0%         0         0%         0         0%         0         0%         0                                                                                                    | Zemunications         CSID           CSID         Encray           Encray         Preserve           Loomp         Introduction or<br>Uniter Safety           Water         Total                                                                                                    | 65<br>N<br>130<br>4<br>70<br>85<br>31<br>375                                        | 2<br>0<br>2<br>2<br>0<br>0<br>8                           | 3%<br>0%<br>3%<br>0%<br>3%<br>0%<br>0%<br>2%                        | 0<br>0<br>0<br>0<br>0<br>3                                                                                         | 0%<br>0%<br>2%<br>0%<br>0%<br>0%<br>0%                                            | 1<br>0<br>7<br>0<br>1<br>0<br>0<br>9                                    | 2%<br>0%<br>5%<br>0%<br>0%<br>0%<br>2%                                     | 0<br>0<br>0<br>0<br>0<br>0                                                                  | 0%<br>0%<br>0%<br>0%<br>0%<br>0%                                             |                                                           | 0%<br>0%<br>0%<br>0%<br>0%<br>0%                        | 3<br>14<br>0<br>3<br>0                                      | 5%<br>N%<br>11%<br>0%<br>4%<br>0%                          | 62<br>n<br>113<br>14<br>6/<br>65                           |
| CSIN         D         O         O%         O         O%         O         O%         D         O%         D         O%         O         O%         O         O%                                                                                                    | CSII -<br>Encory -<br>Executive -<br>Ioarng -<br>renormalian or<br>Ubber Suther -<br>Ubber Suther -<br>Total -                                                                                                    | n<br>130<br>14<br>70<br>65<br>31<br>375                                             | 0<br>2<br>0<br>8                                          | 0%<br>3%<br>0%<br>3%<br>0%<br>0%<br>2%                              | 0<br>0<br>0<br>0<br>0<br>3                                                                                         | 0%<br>2%<br>0%<br>0%<br>0%<br>0%                                                  | 0<br>7<br>0<br>1<br>0<br>0<br>9                                         | 0%<br>5%<br>0%<br>1%<br>0%<br>0%<br>2%                                     | 0<br>0<br>0<br>0<br>0                                                                       | 0%<br>0%<br>0%<br>0%<br>0%                                                   |                                                           | 0%<br>0%<br>0%<br>0%<br>0%                              | 0<br>14<br>0<br>3<br>0                                      | 0%<br>11%<br>0%<br>4%<br>0%                                | 0<br>113<br>14<br>65                                       |
| Encory         130         4         2%         3         2%         7         5%         0         0%         0         0%         14         11%         113           Encory         4         0         0%         0         0%         0         0%         0         0%         0         0%         0         0%         0         0%         0         0%         0         0%         0         0%         0         0%         0         0%         0         0%         0         0%         0         0%         0         0%         0         0%         0         0%         0         0%         0         0%         0         0%         0         0%         0         0%         0         0%         0         0%         0         0%         0         0%         0         0%         0         0%         0         0%         0         0%         0         0%         0         0%         0         0%         0         0%         0         0%         0         0%         0         0%         0         0%         0         0%         0         0%         0         0%         0         0%                                                                                                    | Encry /<br>Executive /<br>Icomp /<br>Icomp /<br>Innsportation or<br>Uniter States /<br>Water /<br>Total :<br>Total :                                                                                                    | 120<br>14<br>70<br>65<br>31<br>375                                                  | 4<br>0<br>2<br>0<br>8                                     | 3%<br>0%<br>3%<br>0%<br>0%<br>2%                                    | 3<br>0<br>0<br>0<br>3                                                                                              | 2%<br>0%<br>0%<br>0%<br>0%                                                        | 7<br>0<br>1<br>0<br>0<br>9                                              | 5%<br>0%<br>1%<br>0%<br>0%<br>2%                                           | 0<br>0<br>0<br>0                                                                            | 0%<br>0%<br>0%<br>0%<br>0%                                                   |                                                           | 0%<br>0%<br>0%<br>0%                                    | 14<br>0<br>3<br>0                                           | 11%<br>0%<br>4%<br>0%                                      | 113<br>14<br>65                                            |
| Besculve         '4         0         0''s         0         0''s         0         0''s         0         0''s         1''s         0         0''s         0         0''s         1''s         0         0''s         0         0''s         1''s         0''s         0         0''s         0         0''s         0         0''s         0         0''s         0''s                                                                                                    | Breautive<br>loomp<br>inangortation or<br>Uhter Satery<br>Water<br>Total                                                                                                    | 14<br>10<br>65<br>31<br>375                                                         | 0<br>2<br>0<br>8                                          | 0%<br>3%<br>0%<br>0%<br>2%                                          | 0<br>U<br>0<br>3                                                                                                   | 0%<br>0%<br>0%<br>1%                                                              | 0<br>1<br>0<br>0<br>9                                                   | 0%<br>1%<br>0%<br>0%<br>2%                                                 | 0<br>0<br>0                                                                                 | 0%<br>0%<br>0%<br>0%                                                         | 0<br>U<br>0                                               | 0%<br>0%<br>0%                                          | 0 3 0                                                       | 0%<br>4%<br>0%                                             | 14<br>6/<br>65                                             |
| Iomp         /U         2         3%         0         0%         1         1%         0         0%         0         0%         3         4%         6/           mappetition         65         0         0%         0         0%         0         0%         0         0%         0         0%         0         0%         0         0%         0         0%         0         0%         0         0%         0         0%         0         0%         0         0%         0         0%         0         0%         0         0%         0         0%         0         0%         0         0%         0         0%         0         0%         0         0%         0         0%         0         0%         0         0%         0         0%         0         0%         0         0%         0         0%         0         0%         0         0%         20         5%         365           Water         375         8         2%         3         1%         9         2%         0         0%         0         0%         20         5%         365                                                                                                    | loomp<br>Imgortation or<br>Other Satery<br>Water<br>Total                                                                                                    | 70<br>65<br>31<br>375                                                               | 2<br>0<br>8                                               | 3%<br>0%<br>0%<br>2%                                                | 0<br>0<br>3                                                                                                    | 0%<br>0%<br>0%<br>1%                                                              | 1<br>0<br>0<br>9                                                        | 1%<br>0%<br>0%<br>2%                                                       | 0                                                                                           | 0%                                                                           | 0                                                         | 0%<br>0%                                                | 3                                                           | 4%<br>0%                                                   | 65<br>01                                                   |
| nargoztačko or 05 0 0% 0 0% 0 0% 0 0% 0 0% 0 0% 0 0%                                                                                                    | nangortation or<br>Utble Satery<br>Water Total                                                                                                    | 65<br>31<br>375                                                                     | 0<br>8                                                    | 0%<br>0%<br>2%                                                      | 0<br>0<br>3                                                                                                    | 0%<br>0%<br>1%                                                                    | 0                                                                       | 0%<br>0%<br>2%                                                             | 0                                                                                           | 0%                                                                           | 0                                                         | 0%                                                      | 0                                                           | 0%                                                         | 65                                                         |
| Water         31         0         0%         0         0%         0         0%         0         0%         0         0%         31           Total         375         8         2%         3         1%         9         2%         0         0%         0         0%         20         5%         365                                                                                                    | Water Total 3                                                                                                    | 31<br>375                                                                           | 8                                                         | 0%<br>2%                                                            | 0<br>3                                                                                                    | 0%<br>1%                                                                          | 9                                                                       | 0%<br>2%                                                                   | 0                                                                                           | 0%                                                                           | 0                                                         | 0%                                                      | 0                                                           |                                                            | 0.1                                                        |
| Tetal 375 8 2% 3 1% 9 2% 0 0% 0 0% 20 5% 355                                                                                                    | Totai 3                                                                                                    | 375                                                                                 | 8                                                         | 2%                                                                  | 3                                                                                                    | 1%                                                                                | 9                                                                       | 2%                                                                         | 0                                                                                           | 0%                                                                           |                                                           |                                                         | 0                                                           | 0%                                                         | 31                                                         |
|                                                                                                    |                                                                                                    |                                                                                     |                                                           |                                                                     |                                                                                                    |                                                                                   |                                                                         |                                                                            |                                                                                             | 1/0                                                                          | 0                                                         | 0%                                                      | 20                                                          | 5%                                                         | 355                                                        |
|                                                                                                    |                                                                                                    |                                                                                     |                                                           |                                                                     |                                                                                                    |                                                                                   |                                                                         |                                                                            |                                                                                             |                                                                              |                                                           |                                                         |                                                             |                                                            |                                                            |
|                                                                                                    |                                                                                                    |                                                                                     |                                                           |                                                                     |                                                                                                    |                                                                                   |                                                                         |                                                                            |                                                                                             |                                                                              |                                                           |                                                         |                                                             |                                                            |                                                            |
|                                                                                                    |                                                                                                    |                                                                                     |                                                           |                                                                     |                                                                                                    |                                                                                   |                                                                         |                                                                            |                                                                                             |                                                                              |                                                           |                                                         |                                                             |                                                            |                                                            |
|                                                                                                    |                                                                                                    |                                                                                     |                                                           |                                                                     |                                                                                                    |                                                                                   |                                                                         |                                                                            |                                                                                             |                                                                              |                                                           |                                                         |                                                             |                                                            |                                                            |
|                                                                                                    |                                                                                                    |                                                                                     |                                                           |                                                                     |                                                                                                    |                                                                                   |                                                                         |                                                                            |                                                                                             |                                                                              |                                                           |                                                         |                                                             |                                                            |                                                            |
|                                                                                                    |                                                                                                    |                                                                                     |                                                           |                                                                     |                                                                                                    |                                                                                   |                                                                         |                                                                            |                                                                                             |                                                                              |                                                           |                                                         |                                                             |                                                            |                                                            |
|                                                                                                    |                                                                                                    |                                                                                     |                                                           |                                                                     |                                                                                                    |                                                                                   |                                                                         |                                                                            |                                                                                             |                                                                              |                                                           |                                                         |                                                             |                                                            |                                                            |
|                                                                                                    |                                                                                                    |                                                                                     |                                                           |                                                                     |                                                                                                    |                                                                                   |                                                                         |                                                                            |                                                                                             |                                                                              |                                                           |                                                         |                                                             |                                                            |                                                            |
|                                                                                                    |                                                                                                    |                                                                                     |                                                           |                                                                     |                                                                                                    |                                                                                   |                                                                         |                                                                            |                                                                                             |                                                                              |                                                           |                                                         |                                                             |                                                            |                                                            |
|                                                                                                    |                                                                                                    |                                                                                     |                                                           |                                                                     |                                                                                                    |                                                                                   |                                                                         |                                                                            |                                                                                             |                                                                              |                                                           |                                                         |                                                             |                                                            |                                                            |
|                                                                                                    |                                                                                                    |                                                                                     |                                                           |                                                                     |                                                                                                    |                                                                                   |                                                                         |                                                                            |                                                                                             |                                                                              |                                                           |                                                         |                                                             |                                                            |                                                            |
|                                                                                                    |                                                                                                    |                                                                                     |                                                           |                                                                     |                                                                                                    |                                                                                   |                                                                         | 1.00                                                                       |                                                                                             |                                                                              |                                                           |                                                         |                                                             |                                                            |                                                            |

7. On the Summary Statistics Report page, click on the *Cancel* button to return to the COPs main page.

|                                                     |                         |                   |          |                      |                         |                   |          |                | 5                        |            |           |                        |                         |                     |
|-----------------------------------------------------|-------------------------|-------------------|----------|----------------------|-------------------------|-------------------|----------|----------------|--------------------------|------------|-----------|------------------------|-------------------------|---------------------|
|                                                     |                         |                   |          | Ente                 | r a Date Rang           | e and t           | hen sele | ct the Run Rep | ort Hutton               |            |           |                        |                         |                     |
|                                                     |                         |                   | Decision | Date: From D         | 1/01/2015               | T                 | o 06/30/ | 2015           |                          |            |           |                        |                         |                     |
|                                                     |                         |                   |          |                      |                         |                   |          |                |                          |            |           |                        |                         |                     |
|                                                     |                         |                   |          |                      | Run R                   | eport             |          | Clear          | 1                        |            |           |                        |                         |                     |
| INDUSTRY                                            | TOTAL<br>COMPLIANCE OPS | IN-<br>COMPLIANCE | S IN-    | NOT IN<br>COMPLIANCE | % NOT IN-<br>COMPLIANCE | NOT<br>YET<br>DUE | SI NOT   | NOT COMPLIANCE | % NOT<br>COMPLIANCE ITEM | TRACKED IN | % TRACKED | PER SONNEL<br>ASSIGNED | S PERSONNEL<br>ASSIGNED | NO STATU<br>ASSIGNE |
| Communic ations                                     | 65                      | 2                 | 3%       | 0                    | 0%                      | 1                 | 2%       | 0              | 0%                       | 0          | 0%        | 3                      | 5%                      | 62                  |
| CSID                                                | 0                       | 0                 | D%       | 0                    | 0%                      | 0                 | 0%       | 0              | 0%                       | 0          | 0%        | 0                      | 0%                      | 0                   |
| Energy                                              | 130                     | 4                 | 3%       | 3                    | 2%                      | 7                 | 5%       | 0              | 0%                       | 0          | 0%        | 14                     | 11%                     | 116                 |
| Excession                                           | 14                      | 0                 | 0%       | 0                    | 0%                      | 0                 | 0%       | 0              | 0%                       | Ô          | 0%        | 0                      | 0%                      | 14                  |
| CXECUTIVE                                           | 70                      | 2                 | 3%       | 0                    | 0%                      | 1                 | 1%       | 0              | 0%                       | 0          | 0%        | 3                      | 4%                      | 67                  |
| lcomp                                               |                         |                   |          |                      |                         |                   |          | -              | 08                       | 0          | ON:       |                        | 05                      | 25                  |
| Icomp<br>Iransportation or<br>Other Safety          | 66                      | 0                 | D%       | 0                    | 0%                      | 0                 | 0%       |                | 076                      | .0         | 076       |                        | 078                     | 00                  |
| Icomp<br>Iransportation or<br>Other Safety<br>Water | 66                      | 0                 | 0%       | 0                    | 0%                      | 0                 | 0%       | 0              | 0%                       | 0          | 0%        | 0                      | 0%                      | 31                  |

#### How to exit COPs

1. On the COPs main page, click on the **red** "X" in the upper right corner to close your browser window.

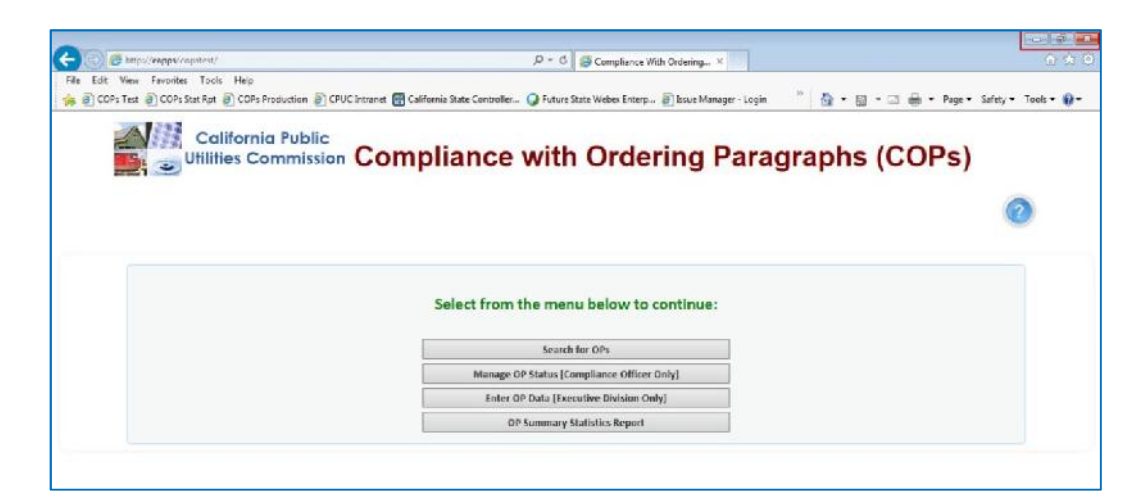

## **Glossary of Terms**

**Decision Effective Date:** the date assigned to a specific decision that designates that the decision is official and the actions within are final.

**Decision Number:** the administrative number assigned for a specific decision at the Commission. The number starts with a "D" followed by seven digits, for example D1504009.

Due Date: the date by which all compliance items/tasks identified within the OP must be completed by.

**Executive (Data Entry):** the employee(s) within the Executive Division who will be entering in the final OPs within COPs. OPs are entered on a monthly or bi-monthly basis in tandem with Commission meetings.

Industry: Division /industry that is responsible for monitoring the compliance of the regulated entity.

**Ordering Paragraph:** CPUC formal decisions include Ordering Paragraphs (OPs), which can: Direct a regulated entity to take action such as submitting a report, conducting a workshop, or simply providing information.

Paragraph Number: the number assigned within the Decision for a specific OP.

**Proceeding Number:** the administrative number assigned for proceeding support documentation associated with the Decision and OP. There can be up to six (6) support proceeding documents associated with each OP. The number starts with a capital letter and followed by seven digits, for example: R1503023 or A1505004.

**Summary Statistical Report:** the aggregate compliance statistics and performance reports that will help CPUC leadership to monitor to set compliance goals, deploy resources strategically to improve compliance levels and quality across the Commission.

#### **Status Definitions:**

*Not Due Yet* – The Ordering Paragraph has a specified compliance due date in the future.

*In Compliance* – The OP compliance item or task has been completed and verified by the Assignee by the specific due date.

**Not In Compliance** – The OP compliance item or task has not been completed and the specific due date has past. **Tracked in FPT** – The action specified in the OP is financial and is tracked in the Financial Payment Tracker (FPT) tool.

**Not Compliance Item** – The OP does not include a measurable compliance item or task to be completed or tracked. For this status, the Assignee will be the industry/division Compliance Officer and the Due Date will be the current date.

**Pending Verification by SME** – A new OP has been assigned; awaiting Subject Matter Expert (SME) to verify compliance.